# How do I fill a bed vacancy (LTCH View)?

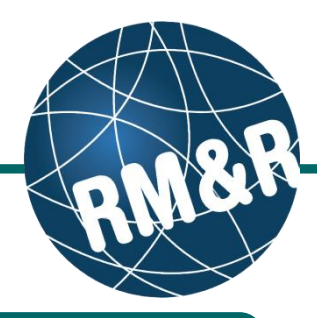

# Before filling a bed vacancy in RM&R, ensure that a vacancy has been created and is available. Please follow the '**How do I create a bed vacancy**' guide for more information.

### Step 1

•

To access the referral queue, follow the 'How do I access the referral queue' guide.

# Step 2

(2s) Click the Vacancies tab.
(2b) A list of vacancies will be displayed.
(2c) Vacancies can be in one of the following statuses:

- Available: Vacancy is available to be matched to a client
- Pending Match Found: LHIN Placement Office (PO) has found a potential matching client for the vacancy
- Bed Offered: LHIN PO has offered vacant bed to client
- Bed Offer Accepted: LHIN PO has
   confirmed that the client has accepted the

## Step 3

At any point after the client has been matched to a vacancy, (i.e. when the vacancy is in either **Pending** – **Match Found**, **Bed Offered**, or **Bed Offer Accepted** status), you can review the client's referral application by clicking on the vacancy tile (3a) followed by clicking the **Client Profile (3b)** tab.

### Step 4

To admit a client to your facility after they have accepted a bed offer, click on the vacancy tile (which should be in **Bed Offer Accepted** status) **(4a)**. Enter the **Admission Date (4b)** and click the **Send Admission Notice (4c)** button.

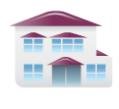

Service Provider Receive client referrals and manage vacancies.

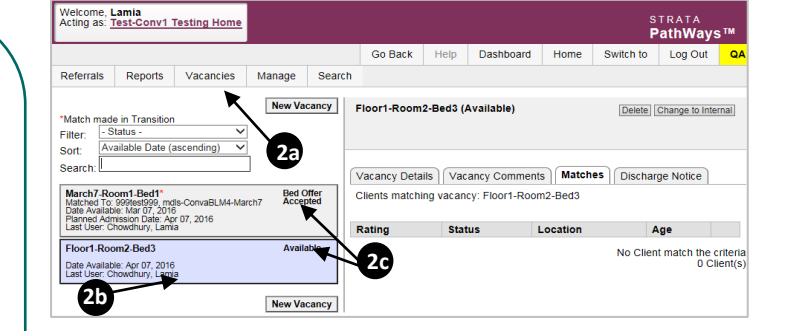

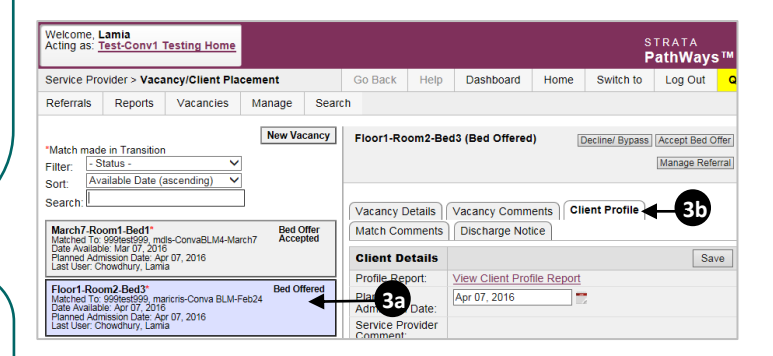

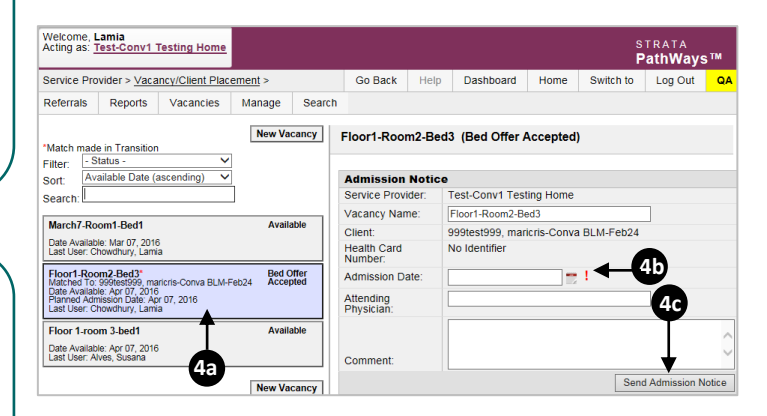